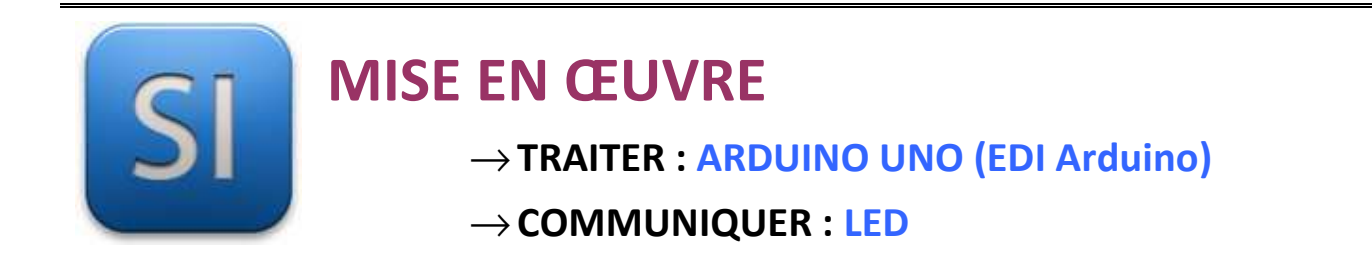

## 1 – Mise en situation

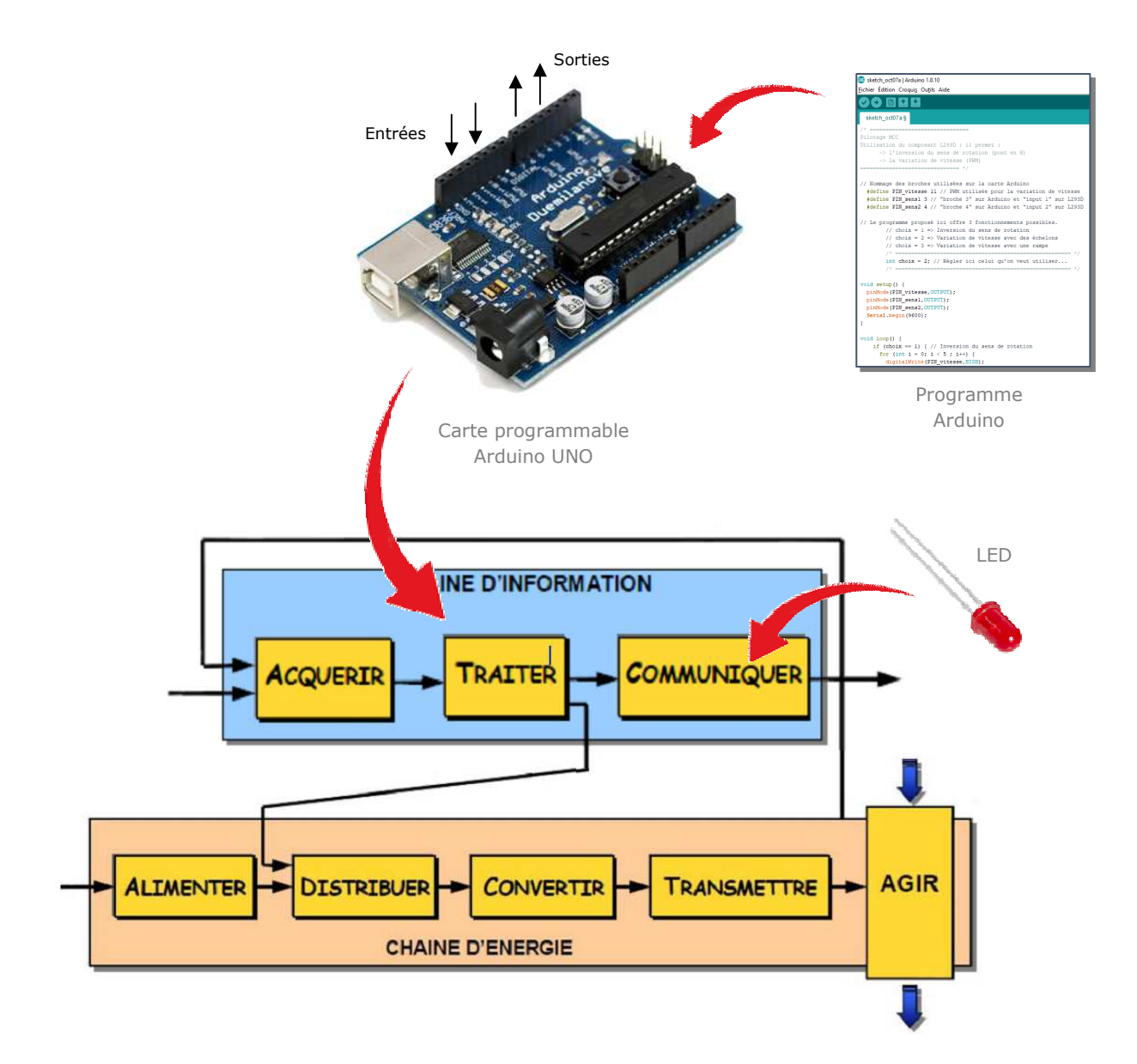

# 2 – Plan de câblage / Montage

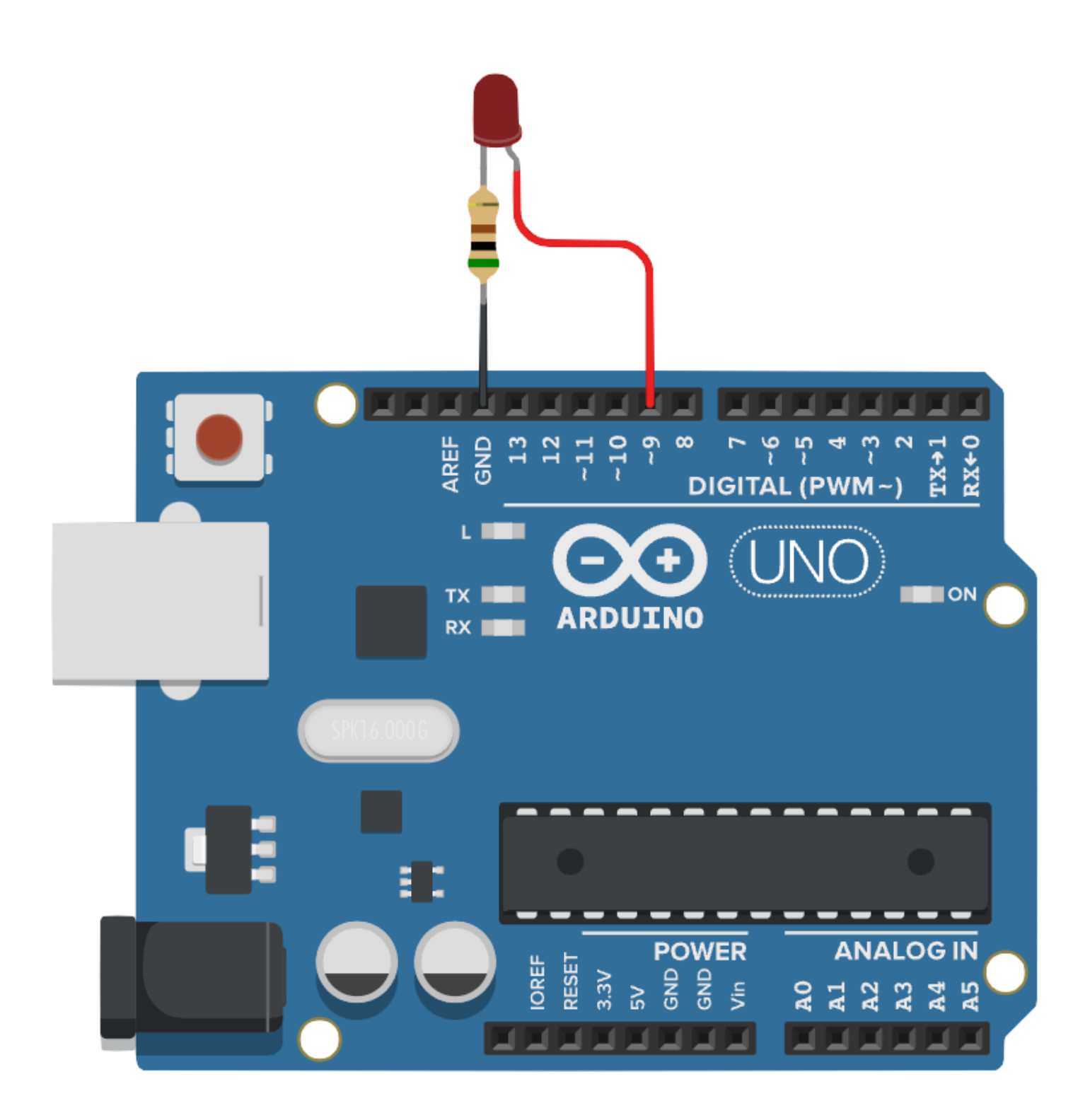

### 3 – Programmes

#### PROGRAMME 1 : « LED Blink TOR.ino »

*Ce programme fait clignoter une LED en mode « Tout Ou Rien » : soit la LED est allumée, soit elle est éteinte. Il n'y a pas de variation de luminosité pour passer d'un état à l'autre.* 

Bibliothèques requises : aucune

Utilisation de la MLI : NON

```
/*
 1
 2
   ____
 3
   Ce programme fait clignoter une LED en
 4 mode "Tout Ou Rien" (TOR)
 5 Soit elle est allumée, soit elle est éteinte.
 6 Pas de variation dans l'allumage ou l'extinction
 7
   ===
 8
   */
 9
10 int LED = 9; // Nommage de la broche n°9
11
12
   void setup() {
       pinMode(LED, OUTPUT); // Pin digitale n°9 (nommée "LED") déclarée en sortie
13
14
       digitalWrite(LED, LOW); // Extinction de la LED pour son état initial
15
   }
16
17 void loop() {
18
       digitalWrite(LED, HIGH); // Allume la LED
19
       delay(1000); // La LED reste allumée 1s
20
       digitalWrite(LED, LOW); // Etteint la LED
21
       delay(300); // La LED reste éteinte 0,3s
22
   }
23
```

#### > PROGRAMME 3 : « LED Blink Variation.ino »

*Ce programme fait clignoter une LED en faisant varier l'intensité lumineuse.* 

Bibliothèques requises : aucune

Utilisation de la MLI : OUI

```
1 /*
 2
   _____
3 Ce programme fait varier l'intensité lumineuse de la LED.
4
  On utilise la MLI.
5
   _____
6
   */
7
8 // Déclaration de variables "programme"
9 int LED = 9; // Nommage de la broche n°9
10 int cpt = 0; // Variable qui servira de compteur (incrémentation / décrémentation)
11
12
13
   // Paramètres de fonctionnement (réglages utilisateur)
14 // Aucun (voir le programme suivant qui lui possède des paramètres)
15
16 void setup() {
   pinMode (LED, OUTPUT); // Pin digitale n°9 (nommée "LED") déclarée en sortie
17
18
    digitalWrite(LED, LOW); // Extinction de la LED pour son état initial
19 }
20
21 void loop() {
    // Boucle d'allumage
22
23
    for (cpt = 10 ; cpt < 150 ; cpt++) {
24
      analogWrite(LED, cpt); // Intensité lumineuse réglée à la valeur cpt.
25
      delay(5);
26
    }
    // Boucle d'extinction
27
28
    for (cpt = 150 ; cpt > 10 ; cpt--) {
      analogWrite(LED, cpt); // Intensité lumineuse réglée à la valeur cpt.
29
30
      delay(10);
31
     }
32
   }
```

#### > PROGRAMME 3 : « LED Blink Variation Parametree.ino »

*Ce programme est identique au précédent.* 

Il fait clignoter une LED en faisant varier l'intensité lumineuse.

La différence est que sont paramétrés :

- Les luminosités minimale et maximale,

- Les « vitesses » d'allumage et d'extinction.

Bibliothèques requises : aucune

Utilisation de la MLI : OUI

```
1 /*
 2
   _____
3
   Ce programme fait varier l'intensité lumineuse de la LED.
4 On utilise la MLI.
5
   ==:
6
   */
7
8
   // Déclaration de variables "programme"
9
   int LED = 9; // Nommage de la broche n°9
10 int cpt = 0; // Variable qui servira de compteur (incrémentation / décrémentation)
11
12
13 // Paramètres de fonctionnement (réglages utilisateur)
14 int pause I = 3; // temps de pause entre deux incrémentations
15 int pause D = 6; // temps de pause entre deux décrémentations
16 int Imin = 20; // Minimum de luminosité (de 0 à 255)
   int Imax = 150; // Maximum de luminosité (de 0 à 255)
17
18
   // Attention : Veiller à ce que le réglage prévoit toujours Imin < Imax.</pre>
19
   // Ce point de vigilance n'est pas programmé mais il pourrait l'être.
20
21 void setup() {
    pinMode(LED, OUTPUT); // Pin digitale n°9 (nommée "LED") déclarée en sortie
22
23
     digitalWrite(LED, LOW); // Extinction de la LED pour son état initial
24
   }
25
26 void loop() {
27
    // Boucle d'allumage
28
     for (cpt = Imin ; cpt < Imax ; cpt++) {</pre>
       analogWrite(LED, cpt); // Intensité lumineuse réglée à la valeur cpt.
29
30
       delay(pause_I);
31
     }
32
     // Boucle d'extinction
33
     for (cpt = Imax ; cpt > 0 ; cpt--) {
34
       analogWrite(LED, cpt); // Intensité lumineuse réglée à la valeur cpt.
35
       delay(pause D);
36
     }
37
   3
```